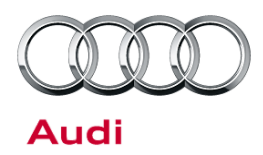

# Technical Service Bulletin

### 37H1 UPDATE- ECM/TCM Software Update (FED\_EMS)

October 30, 2012

| Model(s) | Year | VIN Range       | Vehicle-Specific Equipment        |
|----------|------|-----------------|-----------------------------------|
| A8, S8   | 2013 | 004908 - 013096 | 4.0L TFSI w/ 8 Speed Transmission |

## Condition

On Audi A8 and S8 vehicles with 4.0L engine shifting operation of the gearbox may feel uncomfortable.

This Update is in effect until removed.

Vehicle must meet all of the following criteria:

- Procedure is valid only for vehicles that show the 37H1 code in the ElsaWeb Campaign/Action Information screen on the day of repair.
- Vehicle must be within the Federal Emissions Warranty.
- Procedure must be performed within the allotted time frame stated in this Technical Service Bulletin.
- Procedure must be performed on applicable vehicles in dealer inventory prior to sale.

### **Technical Background**

On Audi A8 and S8 vehicles with 4.0L engines shifting operation of the gearbox may feel uncomfortable.

## **Production Solution**

New software in the Engine Control Unit and Transmission Control Unit addressed the condition.

© 2012 Audi of America, Inc.

All rights reserved. Information contained in this document is based on the latest information available at the time of printing and is subject to the copyright and other intellectual property rights of Audi of America, Inc., its affiliated companies and its licensors. All rights are reserved to make changes at any time without notice. No part of this document may be reproduced, stored in a retrieval system, or transmitted in any form or by any means, electronic, mechanical, photocopying, recording, or otherwise, nor may these materials be modified or reposted to other sites, without the prior expressed written permission of the publisher.

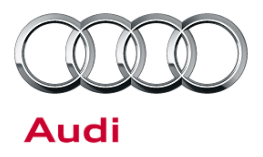

### Service

### **SVM Update Instructions**

- 1. Follow all instructions in the TSB 2011732 *00 Software Version Management (SVM), operating instructions. Ensure the diagnostic tester is plugged into an 110V AC power supply at all times. If using the Bluetooth wireless transmitter head is being used the transmitter head MUST BE connected with a USB cable to the tester.*
- 2. Update the ECM (J623) and TCM (J217) using the SVM action code as listed in the table below as necessary.

| Model | Engine and/or<br>Transmission        | Old Software<br>Part Number | Old<br>Software<br>Version | New Software<br>Part Number | New Software<br>Version<br>(or higher) | SVM Action<br>Code |
|-------|--------------------------------------|-----------------------------|----------------------------|-----------------------------|----------------------------------------|--------------------|
| A8    | 4.0L TFSI CEUA                       | 4H0906014B                  | 0001                       | 4H0906014B                  | 0002                                   | 37H1A001           |
| S8    | 4.0L TFSI CGTA                       | 4H0907557B                  | 0001                       | 4H0907557B                  | 0002                                   | 37H1A001           |
| A8    | 0BK 8 Speed                          | 4H1927158BK                 | ALL                        | 4H1927158BK                 | 1004                                   | 37H1A001           |
| A8    | 0BK 8 Speed w/<br>Sport differential | 4H1927158CA                 | ALL                        | 4H1927158CA                 | 1004                                   | 37H1A001           |
| S8    | 0BK 8 Speed                          | 4H1927158BL                 | ALL                        | 4H1927158BL                 | 1004                                   | 37H1A001           |

© 2012 Audi of America, Inc.

Page 2 of 5

All rights reserved. Information contained in this document is based on the latest information available at the time of printing and is subject to the copyright and other intellectual property rights of Audi of America, Inc., its affiliated companies and its licensors. All rights are reserved to make changes at any time without notice. No part of this document may be reproduced, stored in a retrieval system, or transmitted in any form or by any means, electronic, mechanical, photocopying, recording, or otherwise, nor may these materials be modified or reposted to other sites, without the prior expressed written permission of the publisher.

# **Technical Service Bulletin**

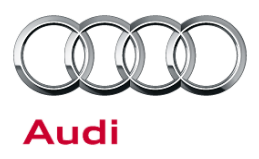

## Warranty

| Update Time Require    | ments/ Reimbursement                     |                                  | To ensure prompt and proper payment, be<br>sure to immediately enter the applicable<br>reimbursement code listed below upon<br>completion of the repair work. Claims will be<br>paid only for vehicles that show the 37H1<br>code in the ElsaWeb Campaign/Action<br>Information screen on the day of repair. |       |  |
|------------------------|------------------------------------------|----------------------------------|----------------------------------------------------------------------------------------------------|-------|--|
| 37H1 Saga Claim Ent    | ry Procedure                             |                                  |                                                                                                    |       |  |
| Check ElsaWeb to det   | ermine whether Update <b>37H1</b> is op  | en.                              |                                                                                                    |       |  |
| Service No.: 37H1      |                                          |                                  |                                                                                                    |       |  |
| Damage Code: 0099      |                                          |                                  |                                                                                                    |       |  |
| Parts Manufacturer - F | Removed part: 002                        | criteria. Complete and claim all |                                                                                                    |       |  |
| Claim Type             |                                          | applical                         | ole criteria on <u>one</u> claim.                                                                                                    |       |  |
| Sold vehicle = 7 10    |                                          |                                  |                                                                                                    |       |  |
| Unsold vehicle = 7 90  |                                          |                                  |                                                                                                    |       |  |
| Saga Accounting Instr  | uctions                                  |                                  |                                                                                                    |       |  |
| Criteria ID            | Repair operation                         |                                  | Labor Operation Number                                                                                                    | τυ    |  |
| All                    | Check software level, no update required |                                  | 0183 00 99                                                                                                    | 20 TU |  |
| -OR-                   |                                          |                                  |                                                                                                    |       |  |
| 01                     | Update ECM Software                      |                                  | 3730 25 99                                                                                                    | 40 TU |  |
| Both 01 and 02         | Update ECM and TCM Software              |                                  | 3730 26 99                                                                                                    | 60 TU |  |
| 02                     | Update TCM Software                      |                                  | 3730 25 99                                                                                                    | 40 TU |  |
|                        |                                          |                                  |                                                                                                    |       |  |

© 2012 Audi of America, Inc. All rights reserved. Information contained in this document is based on the latest information available at the time of printing and is subject to the copyright and other intellectual property rights of Audi of America, Inc., its affiliated companies and its licensors. All rights are reserved to make changes at any time without notice. No part of this document may be reproduced, stored in a retrieval system, or transmitted in any form or by any means, electronic, mechanical, photocopying, recording, or otherwise, nor may these materials be modified or reposted to other sites, without the prior expressed written permission of the publisher.

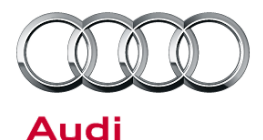

# Technical Service Bulletin

There is no reimbursement for vehicle wash or loaner vehicle.

#### If the vehicle is outside of the specified warranty period, the customer has the option to pay for the repair.

#### If the customer agrees to pay for the repair:

Fax the information to (248) 754-5093 and provide VIN, applicable Service Number, Customer Info, Dealer Number and Date.

If the customer does not agree to pay for the repair:

Fax the information to (248) 754-5093 and provide VIN, applicable Service Number, Customer Info, Dealer Number and Date.

| Additional Actions  | Some of the affected vehicles may be involved in additional Actions.           |
|---------------------|--------------------------------------------------------------------------------|
|                     | Please check your ElsaWeb Campaign/Action Information screen so that           |
|                     | any additional required work can be done simultaneously.                       |
| Update Verification | For verification, always check the ElsaWeb Campaign/Action Information         |
|                     | screen. The ElsaWeb system is the <i>only</i> binding inquiry and verification |
|                     | system; other systems are not valid and <i>may result in non-payment</i> of a  |
|                     | claim.                                                                         |
| Help for Claim      | For questions regarding claim input, contact the Warranty Helpline.            |
| Input               |                                                                                |
| Required Customer   | Inform your customer in writing by recording on the Repair Order any and       |
| Notification        | all work that was conducted on the vehicle, including any and all updates      |
|                     | completed under this Update.                                                   |

© 2012 Audi of America, Inc.

All rights reserved. Information contained in this document is based on the latest information available at the time of printing and is subject to the copyright and other intellectual property rights of Audi of America, Inc., its affiliated companies and its licensors. All rights are reserved to make changes at any time without notice. No part of this document may be reproduced, stored in a retrieval system, or transmitted in any form or by any means, electronic, mechanical, photocopying, recording, or otherwise, nor may these materials be modified or reposted to other sites, without the prior expressed written permission of the publisher.

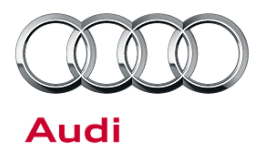

## **Additional Information**

The following Technical Service Bulletin will be necessary to complete this procedure:

• TSB 2011732 00 Software Version Management (SVM), operating instructions.

All parts and service references provided in this Update are subject to change and/or removal. Always check with your Parts Department and service manuals for the latest information.

© 2012 Audi of America, Inc.

All rights reserved. Information contained in this document is based on the latest information available at the time of printing and is subject to the copyright and other intellectual property rights of Audi of America, Inc., its affiliated companies and its licensors. All rights are reserved to make changes at any time without notice. No part of this document may be reproduced, stored in a retrieval system, or transmitted in any form or by any means, electronic, mechanical, photocopying, recording, or otherwise, nor may these materials be modified or reposted to other sites, without the prior expressed written permission of the publisher.